## Отчет ПО ЛАБОРАТОРНОЙ РАБОТЕ №8

по дисциплине: «Компьютерные методы инженерного моделирования»

на тему: «Моделирование САУ. Работа с пакетом Control System Toolbox»

Выполнила: Принял:

Дата сдачи отчета: Дата допуска к защите: Дата защиты: **Цель работы:** Получить навыки моделирования САУ с использованием М-файлов и в пакете Simulink, научиться применять функции пакета **Control System Toolbox** для анализа моделей САУ, выполнять графическую интерпретацию полученных результатов.

## <u>Практическая часть</u>

1. Создать модели типовых звеньев САУ:

- интегрирующего,

- дифференцирующего (реального),

- апериодического второго порядка,

- колебательного.

Параметры типовых звеньев задаются самостоятельно.

2. Для каждого звена определить следующие характеристики: переходную функцию, АЧХ, ФЧХ, АФЧХ (построить графики переходного процесса, диаграммы Боде и Найквиста).

3. Для колебательного звена определить по АЧХ значение максимальной амплитуды и частоты, при которой она достигается.

Выполнение пунктов 1, 2 и 3 в Matlab:

```
%- интегрирующего,
k=2
wl=tf(k,[1 0]);
figure(1);
step(wl); %график перех проц
grid on;
```

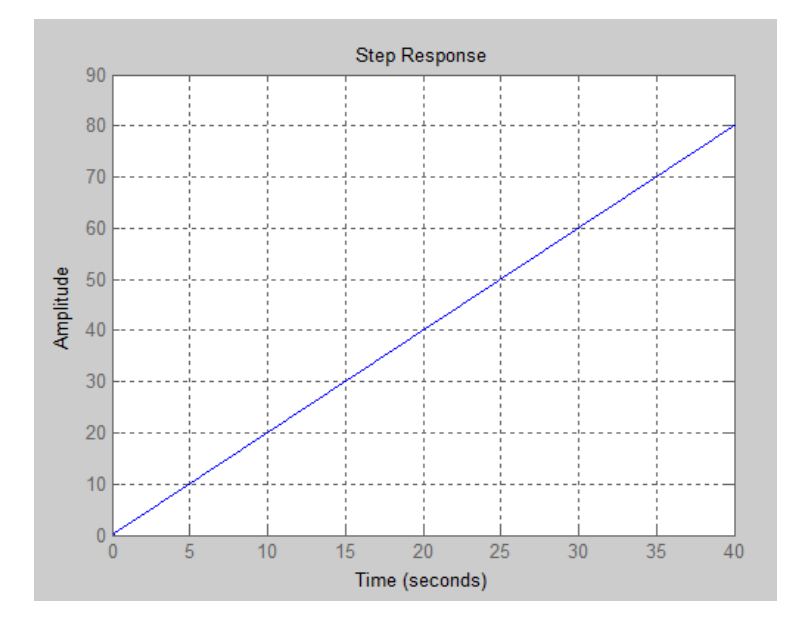

Рисунок 1 – Интегрирующее звено

%- дифференцирующего (реального), t1=5 t2=10 w2=tf([k\*t1 0],[t1 1]); figure(2); step(w2);

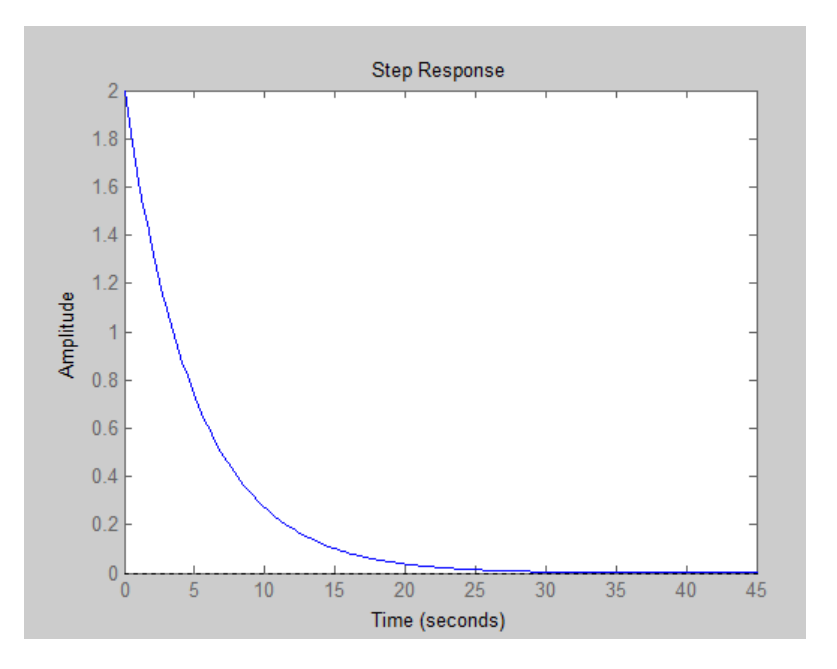

Рисунок 2 – Дифференцирующее звено

%- апериодическое, w3=tf(k,[t1^2 t2 1]); figure(3); step(w3);

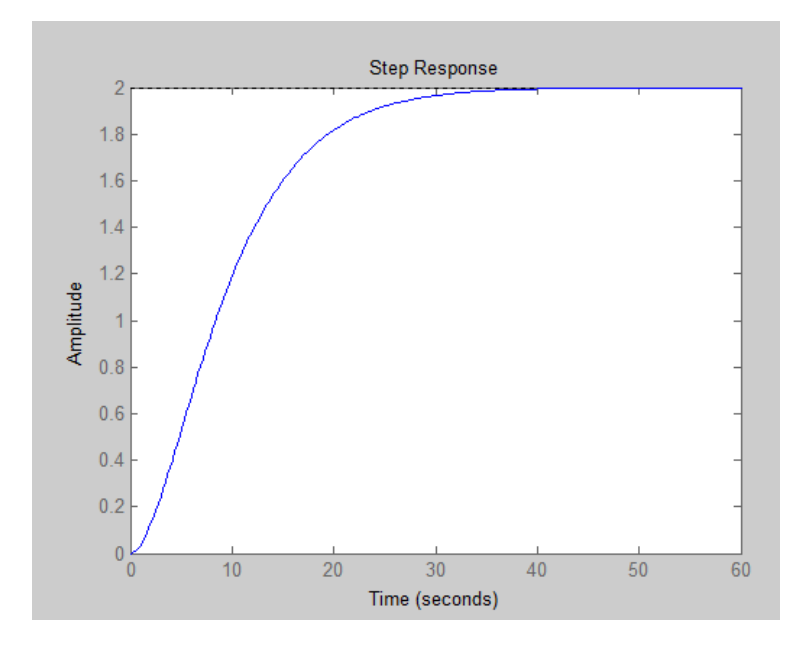

Рисунок 3 – Апериодическое звено

%- колебательного. w4=tf(k,[t2^2 t1 1]); figure(4); step(w4); bode(w4);

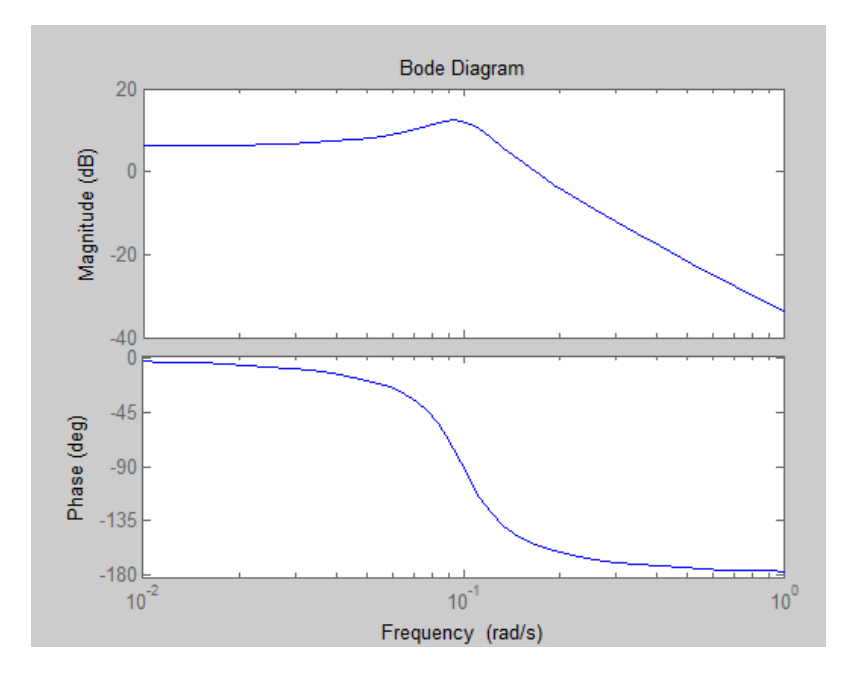

Рисунок 4 – Диаграмма Боде колебательного звена

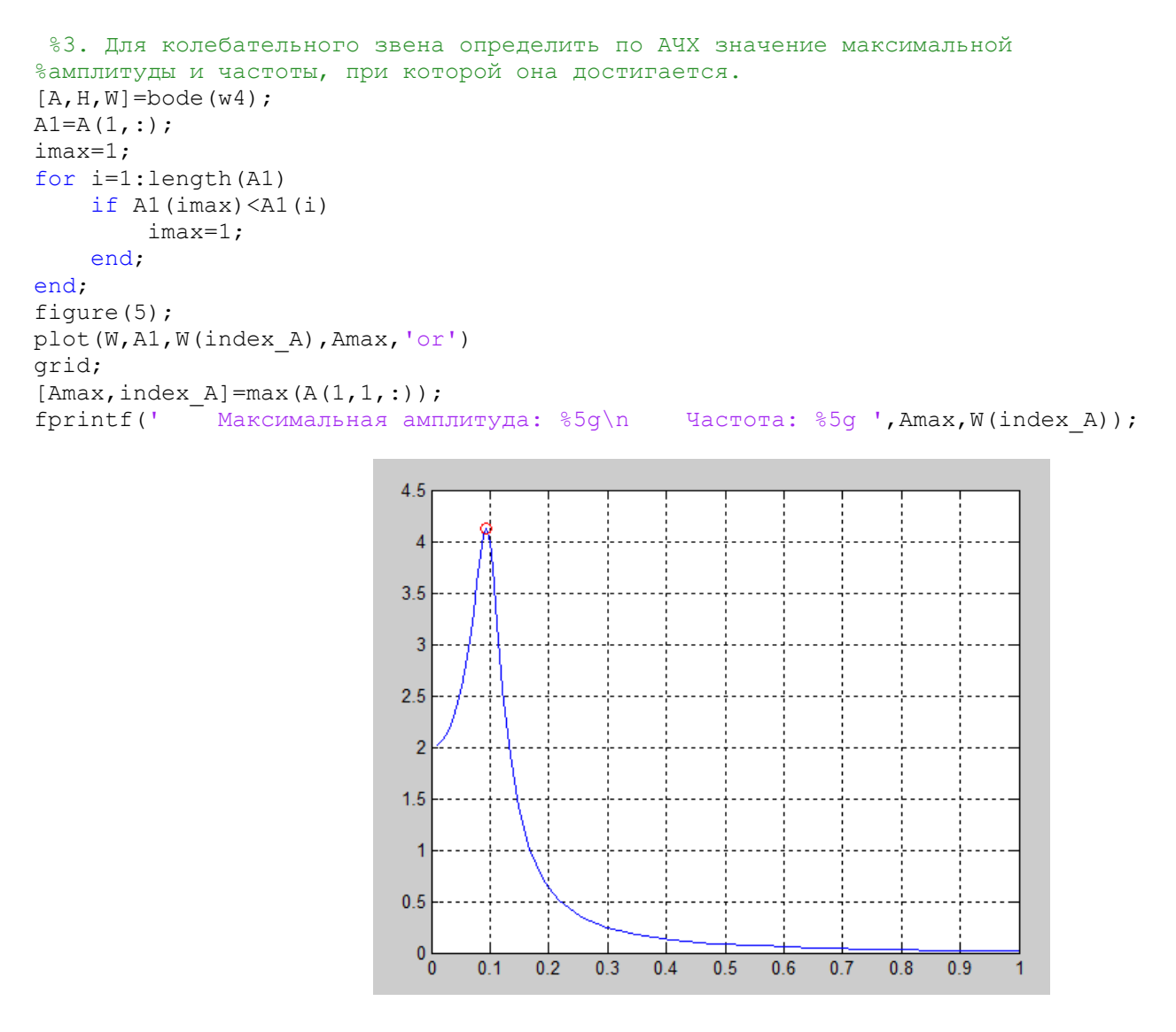

Рисунок 5 – График колебательного звена

5. Система описывается передаточной функцией вида:

$$W(s) = \frac{K}{A \cdot s^2 + B \cdot s + C}$$

Необходимо подобрать такие значения A, B, C, чтобы система была а) устойчива, б) неустойчива.

Выполнение пункта 5:

```
%Система устойчива с
A=10;
B=2;
C=1;
k=0.5;
W=tf([k], [A B C])
step(W);
figure(1)
%[y,t,x]=step(W)
P=pole(W)
disp('При A=10, B=2, C=1 система устойчива с колебаниями')
%Система устойчива без
A=2;
B=16;
C=1;
k=1;
W1=tf([k],[A B C])
[y,t,x]=step(W1);figure(2)
step(W1)
P1=pole(W1)
disp('При A=2, B=16, C=1 система устойчива без колебаний')
%Система неустойчива без
A=-2;
B=16;
C = -2;
k=1;
W2=tf([k],[A B C])
[y,t,x] = step(W2); figure(3)
step(W2)
P2=pole(W2)
disp('При А=-2, B=16, C=-2 система неустойчива без колебаний')
%Система неустойчива с
A = -200;
B=6;
C = -2;
k=1;
W3=tf([k],[A B C])
[y,t,x]=step(W3);figure(4)
step(W3)
P3=pole(W3)
disp('При А=-200, B=6, C=-2 система неустойчива с колебаниями')
```

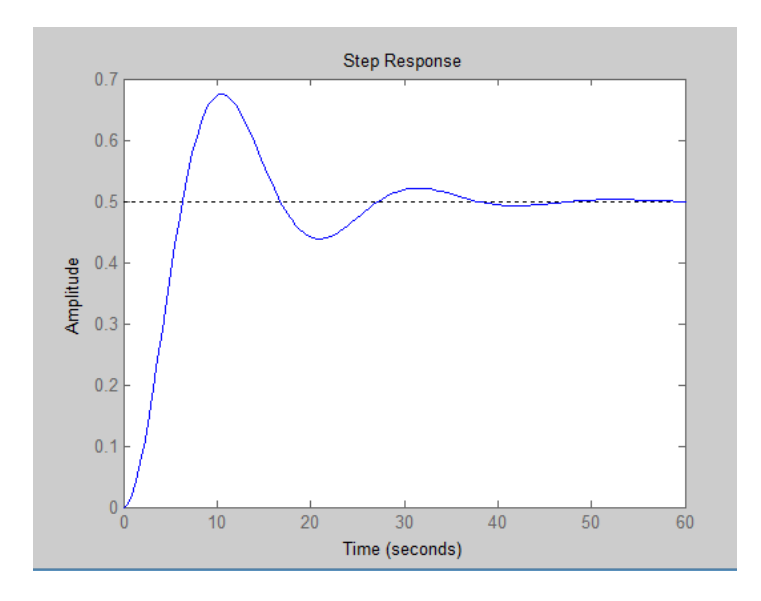

Рисунок 6 – График устойчивой системы с колебаниями

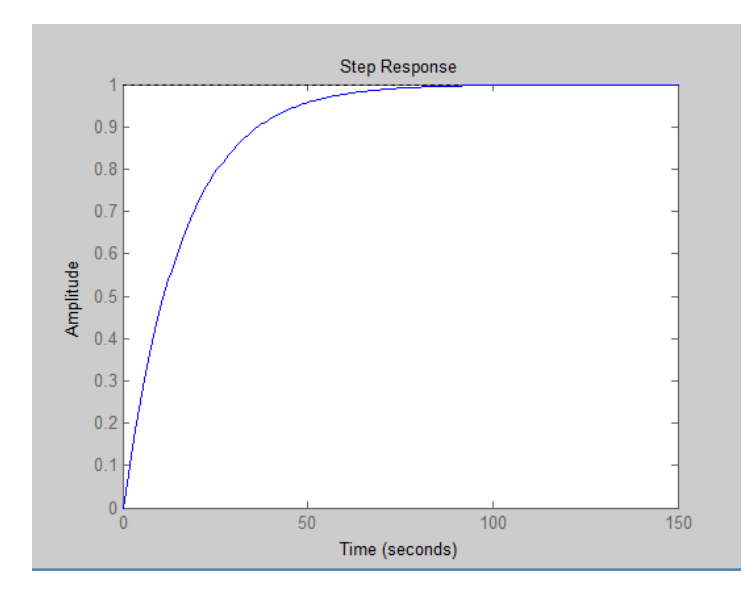

Рисунок 7 – График устойчивой системы без колебаний

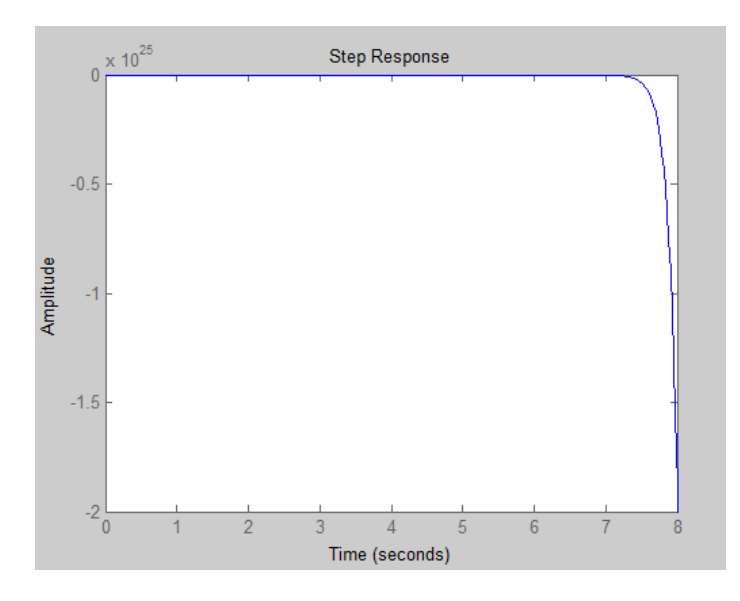

Рисунок 8 – График неустойчивой системы без колебаний

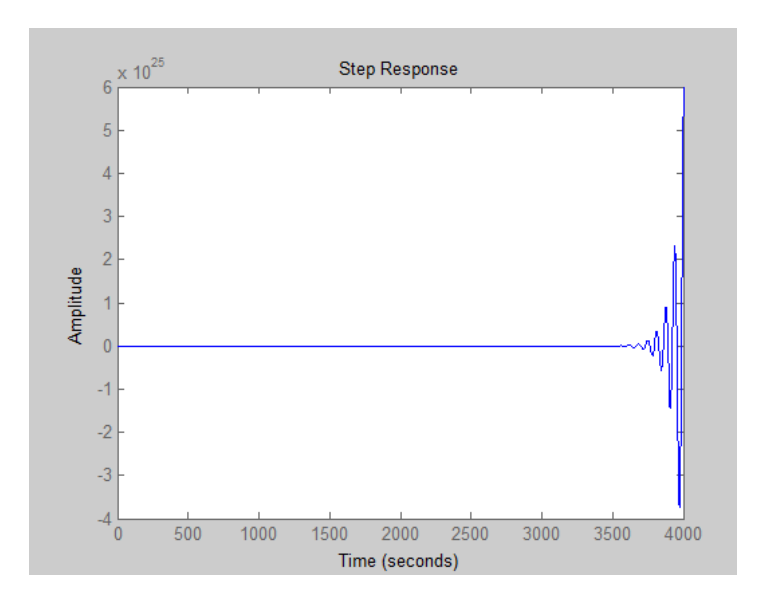

Рисунок 9 – График неустойчивой системы с колебаниями

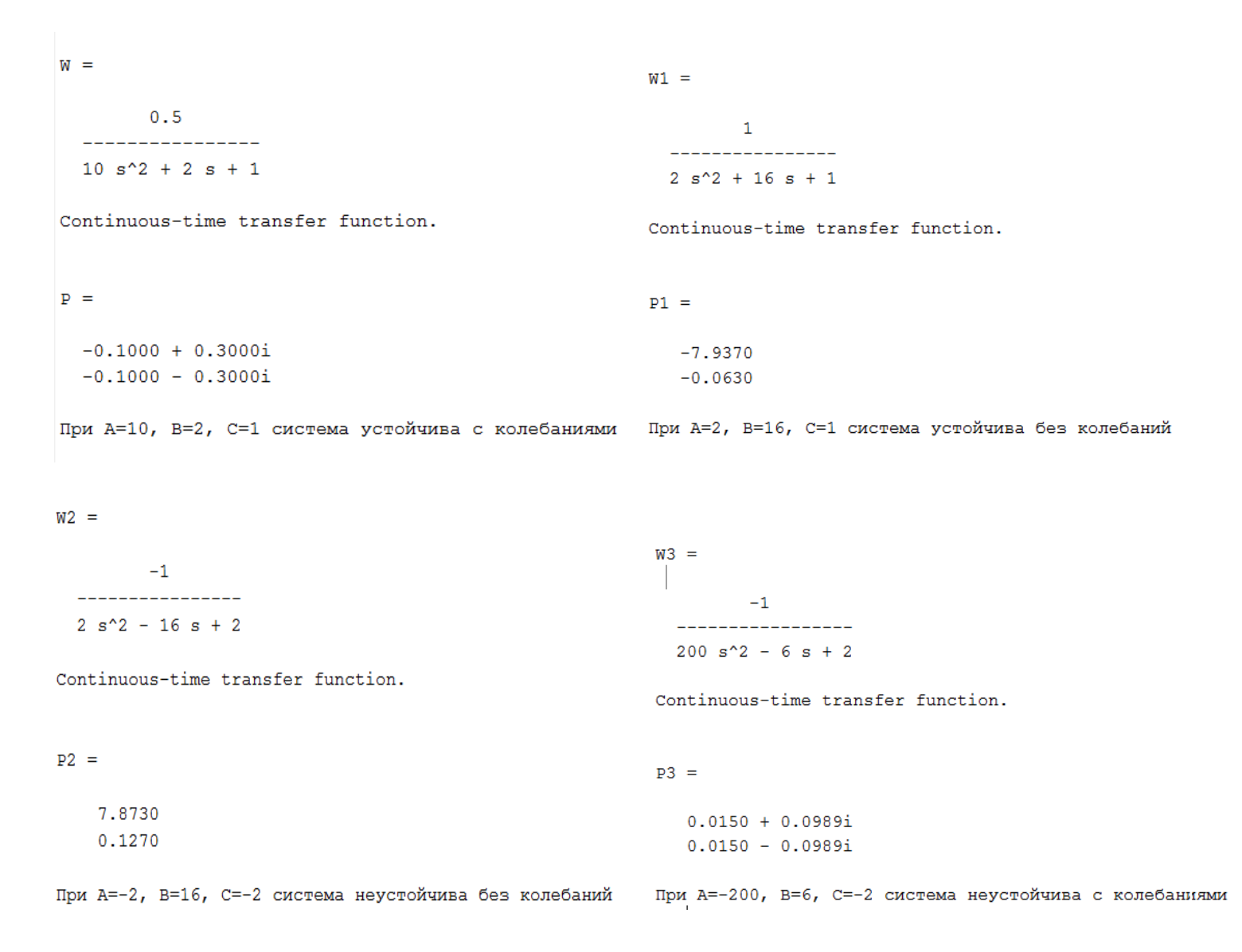

В результате анализа системы видно, что система устойчива и не имеет без колебаний, когда корни вещественные и отрицательные, и система устойчива с колебаниями, когда корни комплексные с отрицательной вещественной частью.

В результате анализа системы видно, что система неустойчива и не имеет без колебаний, когда корни вещественные и положительные, и система неустойчива с колебаниями, когда корни комплексные с положительной вещественной частью.

6. С использованием М-файла и Simulink создать модель, вид которой приведен в приложении А. Получить временную и частотные характеристики модели, сравнить их. Параметры системы подобрать самостоятельно

| №<br>п/п | Структурная схема | $W_1(s)$             | $W_2(s)$        | $W_3(s)$                     | $W_4(s)$                              | $W_5(s)$ |  |
|----------|-------------------|----------------------|-----------------|------------------------------|---------------------------------------|----------|--|
| 3        |                   | $\frac{K_1}{T_1s+1}$ | $\frac{K_2}{s}$ | $\frac{K_3(T_3s+1)}{T_4s+1}$ | $\frac{K_4}{T_5 T_6 s^2 + T_6 s + 1}$ | -        |  |

Выполнение задания в Matlab:

```
k1=0.1;
k2=10;
k3=0.3;
k4=0.3;
t1=3;
t2=1;
t3=2;
t4=1.2;
t5=2;
t6=1;
w1=tf([0 k1],[0 t1 1]);
w2=tf([0 k2],[0 1 0]);
w3=tf([k3*t3 k3],[0 t4 1]);
w4=tf([0 k4],[t5*t6 t6 1]);
W1=parallel(w2,w3)
W2=series(w1,W1)
W3=feedback(W2,1)
W4=W3*w4
W5=feedback(W4,1)
figure(1)
p=pole(W5)
step(W5)
grid on
```

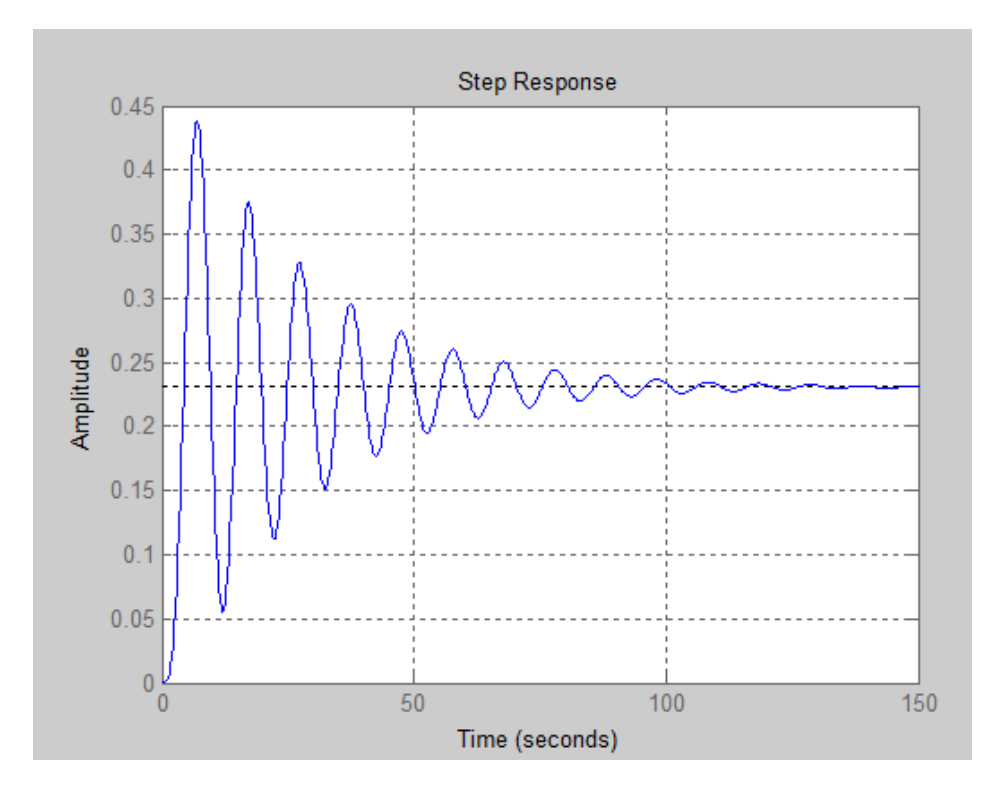

Рисунок 9 – Временные и частотные характеристики модели (М-файла)

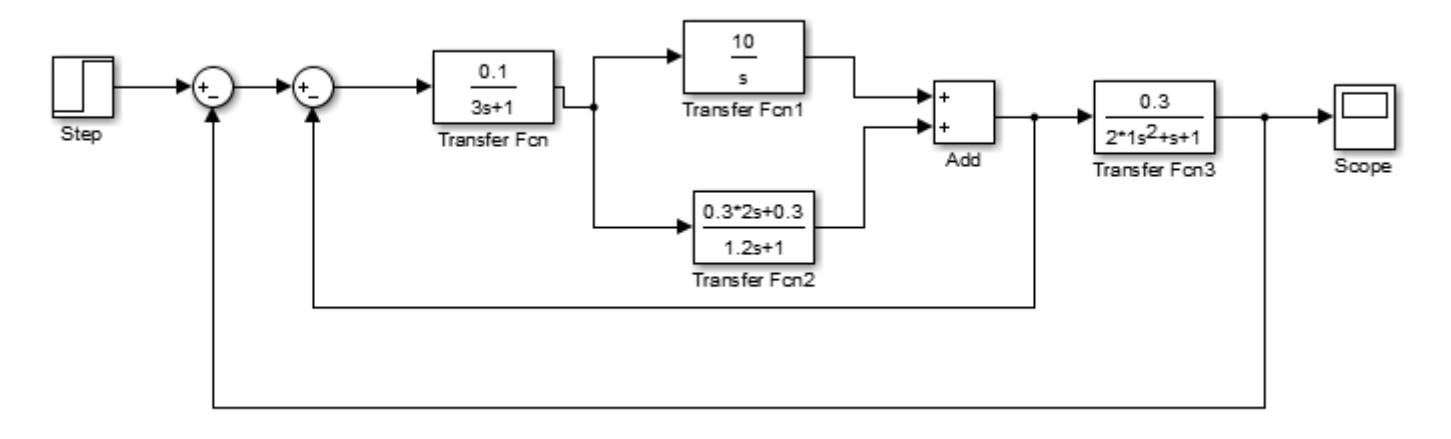

Рисунок 10 – Модель в Simulink

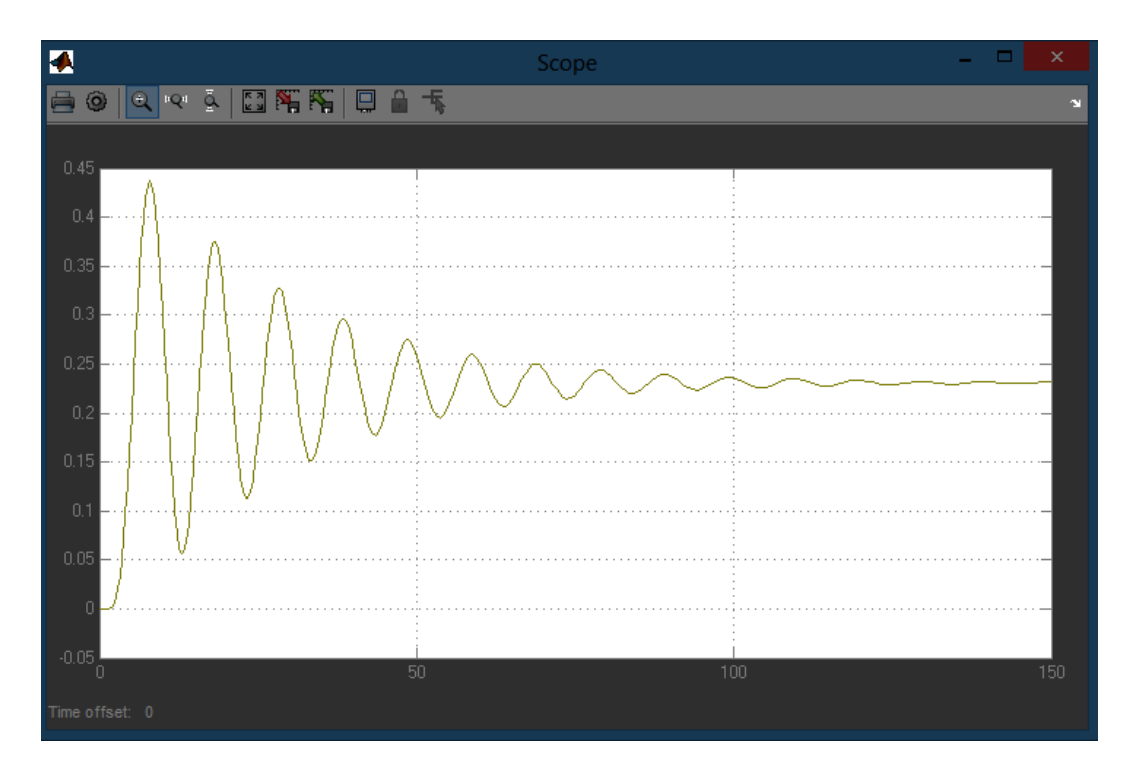

Рисунок 11 – Временные и частотные характеристики модели (Simulink)

**Вывод:** Получили навыки моделирования САУ с использованием М-файлов и в пакете Simulink, научились применять функции пакета **Control System Toolbox** для анализа моделей САУ, выполнять графическую интерпретацию полученных результатов.